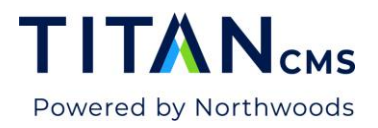

# Smart Search Enhancements in v7.4

Smart Search is accessible in the Module Selector options in the Titan CMS Workstation.

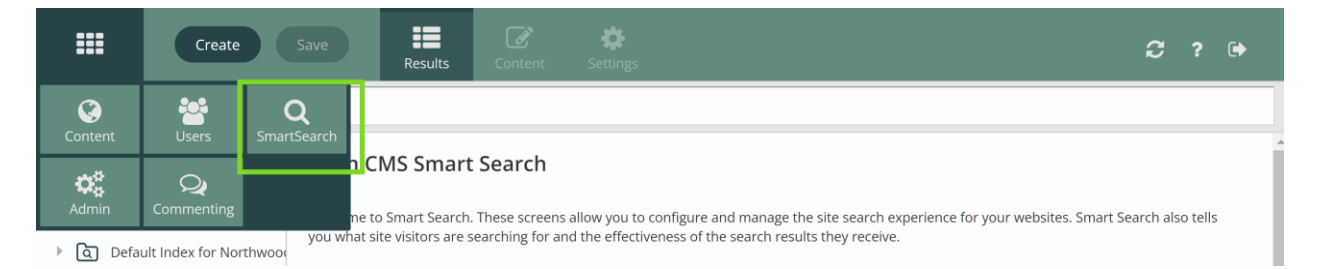

Smart Search features a redesigned main dashboard where you can see your search indexes, with columns for:

- Number of searches within the last year, the last month, or today
- Number of managed terms, as well as the dates they were created and who they were created by

| Create                                                                                              | Save Results Conte                                                                                                    | ent Setting                                                |                                                     |                                                       |                                               |                                                    | ະ                                            | ?                   |
|----------------------------------------------------------------------------------------------------|----------------------------------------------------------------------------------------------------|------------------------------------------------------------|-----------------------------------------------------|-------------------------------------------------------|-----------------------------------------------|----------------------------------------------------|----------------------------------------------|---------------------|
| 🚯 Dashboard                                                                                         |                                                                                                    |                                                            |                                                     |                                                       |                                               |                                                    |                                              |                     |
| Dashboard     Default Index for CDN     Of Default Index for Northw     Of Default Index for Northw | Titan CMS Smart Search<br>Welcome to Smart Search. These sc<br>you what site visitors are searching                                                                      | <b>:h</b><br>reens allow you<br>for and the effe           | to configure ar<br>ctiveness of the                 | d manage the<br>search results                        | site search expo<br>they receive.             | erience for your websit                            | es. Smart Search al:                         | so tells            |
| । বি Default Index for ReFlex ।<br>বি Developers                                                    | lo<br>Search Index                                                                                                    | # of<br>Searches<br>Last Year                              | # of<br>Searches<br>Last<br>Month                   | # of<br>Searches<br>Today                             | # of<br>Managed<br>Terms                      | Created By                                         | Date Created                                 |                     |
| Digital Academy                                                                                     | Default Index for CDN                                                                                                    | 0                                                          | 0                                                   | 0                                                     | 0                                             | Default (nwssup                                    | 11/07/2018                                   |                     |
|                                                                                                    | Default Index for Northwoods 2                                                                                                    | 3                                                          | 3                                                   | 0                                                     | 106                                           | Default (webmas                                    | 09/25/2018                                   |                     |
| P Q Hitan CMS 2021 FOG Den                                                                          | Default Index for Northwoods 2                                                                                                    | 533                                                        | 0                                                   | 0                                                     | 116                                           | Default (Eric.Whi                                  | 05/09/2020                                   |                     |
|                                                                                                    | Default Index for ReFlex Block E                                                                                                    | 0                                                          | 0                                                   | 0                                                     | 0                                             | Default (Eric.Whi                                  | 10/05/2021                                   |                     |
|                                                                                                    | Developers                                                                                                    | 149                                                        | 0                                                   | 0                                                     | 0                                             | unknown                                            | unknown                                      |                     |
|                                                                                                    | Digital Academy                                                                                                    | 0                                                          | 0                                                   | 0                                                     | 0                                             | unknown                                            | unknown                                      |                     |
|                                                                                                    | Intranet 2023                                                                                                    | 845                                                        | 0                                                   | 0                                                     | 0                                             | unknown                                            | unknown                                      |                     |
|                                                                                                    | Titan CMS 2021 TUG Demo                                                                                                    | 521                                                        | 0                                                   | 0                                                     | 17                                            | unknown                                            | unknown                                      |                     |
|                                                                                                    | <ul> <li>What is a Search Index?</li> <li>A search index is a collection of con<br/>Titan CMS, we automatically create<br/>Admin. You can also create your ow</li> </ul> | tent pages, files<br>a Search Index f<br>m index by clicki | and data recor<br>or you. You can<br>ng the "New" b | ds that can be<br>edit the settin<br>utton in the too | returned as res<br>gs for the index<br>olbar. | sults in your site search<br>by expanding the Inde | . When you create a<br>x in the tree and cli | a site ir<br>icking |

Titan CMS 7 Documentation – Smart Search

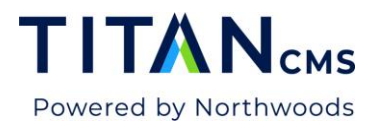

# **Index Dashboard**

To look at an index, select it from the left-hand nav. When it opens, you'll see the new Index Dashboard.

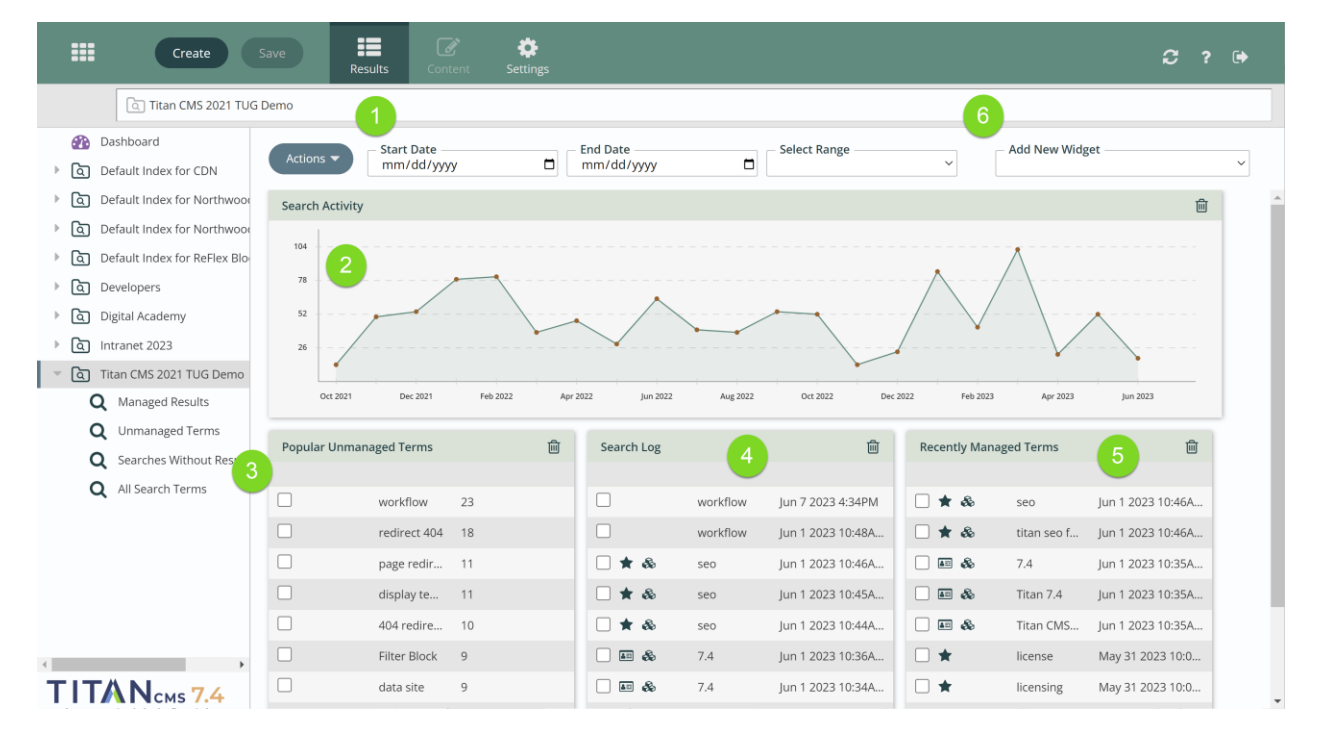

#### (1) Date Filters

Date range options appear at the top of your index dashboards. Here you can manually set start and end dates. In the Select Range dropdown you can choose from the preconfigured ranges, such as the Last 60 Days or Last 7 Days.

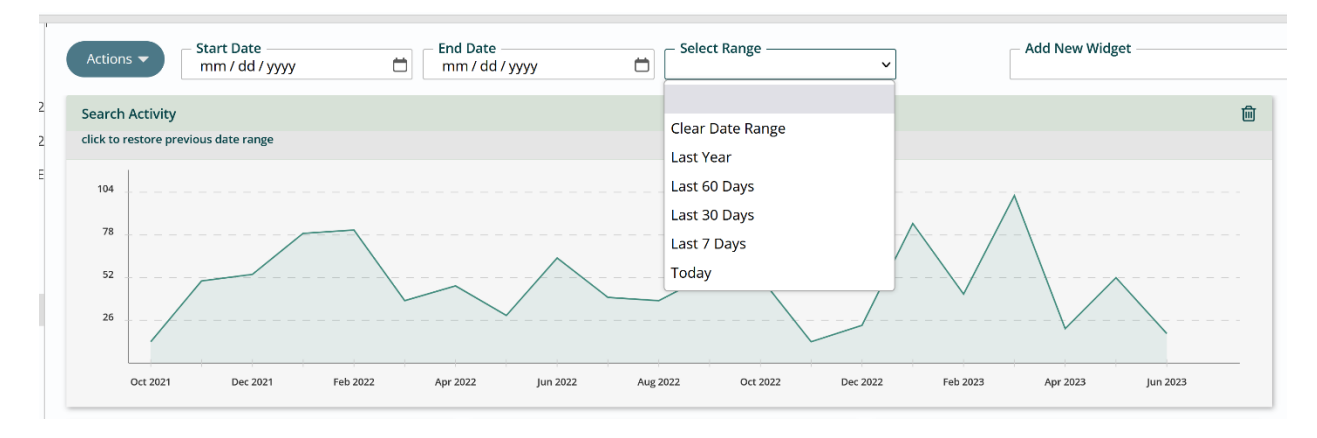

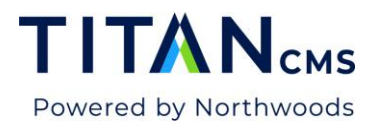

When you select a date range the data in the dashboard widgets updates to reflect that date range.

#### (2) Dashboard Widgets

Your Index Dashboard shows several widgets automatically. At the top you have a graph of the **Search Activity** on your site (2). By default, the graph shows the number of searches performed on your site for the whole range of time it has data for, starting from the date you created that index. If you change the range, you change the scale of the graph with it.

You can dive deeper into your graph data by clicking on any dots to see the activity for that data point (for that month if the scale of the previous chart is years, or that day if the scale is past 3 or 6 months).

Click anywhere in the empty space on the graph to go back to the view you clicked in from.

Below the line graph, the default widgets for the index dashboard are:

(3) - Popular Unmanaged Terms: search terms with no manual intervention of the available results

(4) - Search Log: a list of the terms most recently searched for on your site and timestamps of those searches.

(5) - Recently Managed Terms: search terms with manually set results, sorted by last update time.

To change which widgets appear, delete one using the trash icon in the upper right of each widget, or add one with the **Add New Widget** dropdown menu **(6)** in the top right corner of the dashboard. Drag and drop the widgets to rearrange the order.

# **Index Views**

Expand the index in the tree (below) to see your list of filters: Managed Results, Unmanaged Terms, Searches Without Results, and All Search Terms.

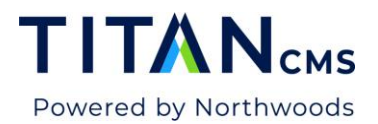

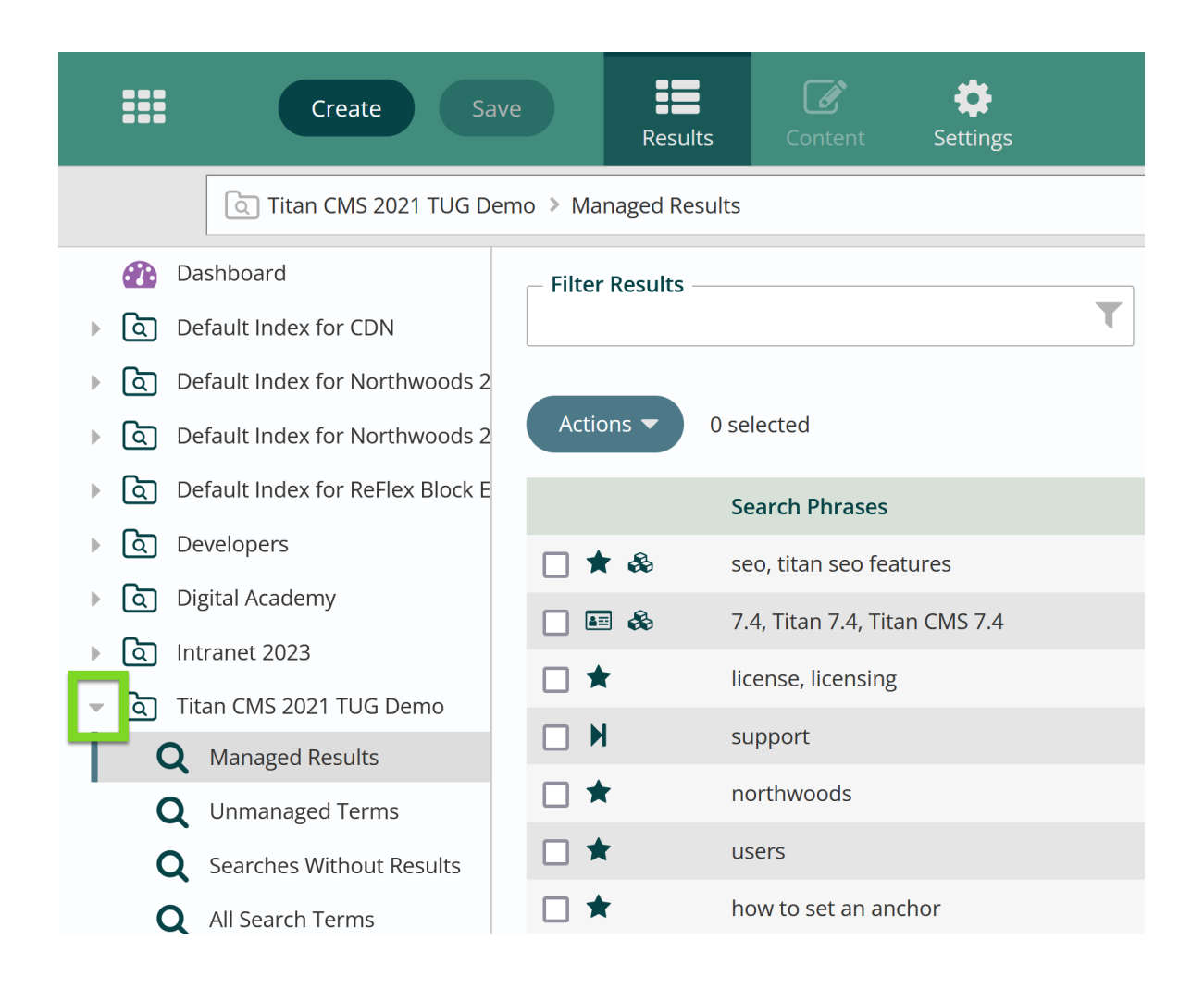

#### Index View Columns

Each index view will show columns for number of searches on a term, the percentage of all searches that represents, and when that term was last searched within a given date range.

| Create Sav                       | ve Results           | Content Settin | gs           |               |                 | <b>C</b> 7          | ? 🕩 |
|----------------------------------|----------------------|----------------|--------------|---------------|-----------------|---------------------|-----|
| Intranet 2023 > Unmar            | naged Terms          |                |              |               |                 |                     |     |
| 🚯 Dashboard                      | Filter Results       |                | - Start Date | End Date      | - Select Range  | Select a View       |     |
| ▶ 🔄 Default Index for CDN        |                      | Т              | mm/dd/yyyy   | mm/dd/yyyy    |                 | ✓ Search Log        | ~   |
| ▶ 🔄 Default Index for Northwood  |                      |                |              |               |                 |                     |     |
| ▶ 🔄 Default Index for Northwood  | Actions   O selected | i              |              |               |                 | Showing 150 of 342  | *   |
| ▶ 🔄 Default Index for ReFlex Blo | Search               | Phrase         |              | # of Searches | % of Searches 🔻 | Last Searched       |     |
| ▶ 🔄 Developers                   | nage                 |                |              | 47            | 56              | 03/10/2023 2:54 PM  | - 1 |
| Digital Academy                  |                      | -              |              | 24            | 4.0             | 05/05/2022 11-16 AM |     |
| v 🖸 Intranet 2023                | L upgrau             | c              |              | 24            | 4.0             | 03/03/2025 T1.T0 AW |     |

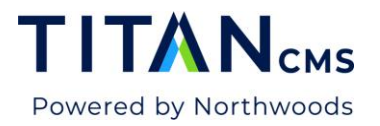

In all the filtered views except Managed Results, you can sort on any of these columns. Click on the column header text to sort – once for ascending, twice for descending. An up or down arrow appears next to the column title.

#### Download as an Excel Spreadsheet

Click on the down arrow icon in the upper right corner of any index view to download that list of search phrases as an Excel spreadsheet.

| Create                           | Save             | Results Content | <b>S</b> ettings |            |               |                 | ລ                   | ? 🕩 |
|----------------------------------|------------------|-----------------|------------------|------------|---------------|-----------------|---------------------|-----|
| ि Intranet 2023 > ।              | Inmanaged Terms  |                 |                  |            |               |                 |                     |     |
| 🚯 Dashboard                      | - Filter Results | i —             | St               | art Date   | End Date      | Select Range    | Select a View       |     |
| ▶ 🖸 Default Index for CDN        |                  |                 | T                | 1m/dd/yyyy | mm/dd/yyyy    |                 | ✓ Search Log        | ~   |
| ▶ 🖸 Default Index for Northwoo   |                  |                 |                  |            |               |                 |                     |     |
| ▶ 🖸 Default Index for Northwoo   | Actions 🔻        | 0 selected      |                  |            |               |                 | Showing 150 of 342  | *   |
| ▶ 🔄 Default Index for ReFlex Blo |                  | Search Phrase   |                  |            | # of Searches | % of Searches 🔻 | Last Searched       |     |
| Developers                       |                  | nage            |                  |            | 47            | 5.6             | 03/10/2023 2:54 PM  |     |
| Digital Academy                  |                  | ungrada         |                  |            | 24            | 4.0             | 05/05/2022 11:16 AM |     |
| - Intranet 2022                  |                  | upgraue         |                  |            | 34            | 4.0             | 05/05/2025 11:16 AM |     |

# **Managed Results**

A Managed Result is one where you control the results of a search word or phrase. One or more icons appear to the right of every managed result that indicate what types of result appears above the organic search results for that term.

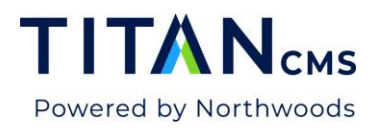

M

8

| Create Sav                                                               | re Resul         | ts Content Settings                                     |                       |                            |                      | C ? 🕩               |
|--------------------------------------------------------------------------|------------------|---------------------------------------------------------|-----------------------|----------------------------|----------------------|---------------------|
| Titan CMS 2021 TUG Der                                                   | mo > Managed Re  | sults                                                   |                       |                            |                      |                     |
| Dashboard     Default Index for CDN     G Default Index for Northwoods 2 | - Filter Results | T Start                                                 | Date<br>/ dd / yyyy 🛱 | End Date<br>mm / dd / yyyy | Select Range         | ~                   |
| Default Index for Northwoods 2                                           | Actions 🔻        | 0 selected                                              |                       |                            |                      | Showing 10 of 10    |
| Default Index for ReFlex Block E                                         |                  | Search Phrases                                          | # of Searches         | % of Searches              | Edited By            | Last Modified       |
| ▶ Q Developers                                                           | □★⊗              | seo, titan seo features                                 | 30                    | 3.00                       | Pat.Bieser@Northwoo  | 06/01/2023 10:46 AM |
| Digital Academy                                                          |                  | 7.4, Titan 7.4, Titan CMS 7.4                           | 27                    | 2.70                       | Pat.Bieser@Northwoo  | 06/01/2023 10:35 AM |
| The CMG 2021 THG Dame                                                    | □★               | license, licensing                                      | 5                     | 0.50                       | Pat.Bieser@Northwoo  | 05/31/2023 10:07 PM |
| Managed Results                                                          | □ N              | support                                                 | 6                     | 0.60                       | Pat.Bieser@Northwoo  | 05/31/2023 1:09 PM  |
| Q Unmanaged Terms                                                        | □★               | northwoods                                              | 3                     | 0.30                       | jaimie.somlai@North  | 07/07/2022 1:39 PM  |
| Q Searches Without Results                                               | □★               | users                                                   | 10                    | 1.00                       | Pat.Bieser@Northwoo  | 05/26/2022 12:47 AM |
| Q All Search Terms                                                       | □★               | how to set an anchor                                    | 3                     | 0.30                       | Juliana.Best@Northwo | 01/31/2022 9:33 AM  |
|                                                                          | □★               | CMSAdmins, ContentAdmins, SmartSearchAdmins, UserAdmins | 4                     | 0.40                       | Juliana.Best@Northwo | 01/31/2022 9:18 AM  |
|                                                                          |                  | 7.2                                                     | 15                    | 1.50                       | Amy.Kant@Northwoo    | 11/12/2021 11:20 AM |
|                                                                          | □★               | accessibility                                           | 9                     | 0.90                       | Amy.Kant@Northwoo    | 11/11/2021 4:39 PM  |
| ТІТА Nсмs 7.4                                                            |                  |                                                         |                       |                            |                      |                     |

- A star means there is a Featured Result highlighted.
- A card means a Card Result containing stylized HTML content will appear.
  - The forward arrow is a Direct Result that takes a user directly to a page.
  - The stack of blocks means a handcrafted Freeform Result appears.

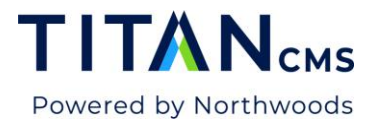

#### A Card Result (left) and a Freeform Result (right) on a page with no organic results:

| Powered by Northwoods                                                                                                    | Key Features                                                                    | Licensing, Hosting & Support    | Customer Stories                                                                                                    | Industry Insights                                                                                                    | <b>C</b><br>About Us                  | Request a Demo |
|----------------------------------------------------------------------------------------------------|---------------------------------------------------------------------------------|---------------------------------|----------------------------------------------------------------------------------------------------|----------------------------------------------------------------------------------------------------|---------------------------------------|----------------|
| Documents 1 to 10 of 202 matching <i>Titan 7.4</i>                                                                                                    | _TS                                                                             |                                 |                                                                                                    |                                                                                                    |                                       |                |
| Titon CMS 7.4 Ve<br>Enhancements<br>Titan CMS 7.4, released June 2023, featur<br>SmartSeach Module. We completed a UX<br>many usability improvements, faster acc<br>improved date range filters, a thesausaru<br>more improvements. | es a focus on the<br>(and IA overhaul<br>ess to managed t<br>us of word stems a | l<br>With<br>terms,<br>and many | Yey Feature – Smart S<br>Improved Usabilit<br>New Main Dashb<br>New Index Dashb<br>Sortable Column:<br>Results and Searr<br>New Free Form R<br>Easier Manageme<br>Release Date: July | Search 2.0<br>by and User Interface<br>oard<br>xoard – Better Date F<br>s, Configure New Viet<br>ch Term Editing Impr<br>esults<br>ent of Search Indexet<br>y 2023 | ilters, More W<br>ws<br>ovements<br>s | fidgets        |

#### Featured results above organic search results:

| Search Engine Information                                                                                                    | Key Titan CMS SEO Features               |
|----------------------------------------------------------------------------------------------------|------------------------------------------|
| Properties Overview                                                                                                    | Metadata                                 |
| Make sure you have page titles, metatag keywords, and metatag<br>descriptions on every page. These are critical pieces to your search                                                                                                    | Alt Tagging                              |
| engine ranking.                                                                                                    | Snippets Manager                         |
|                                                                                                    | Redirects                                |
|                                                                                                    | Canonical URLs                           |
|                                                                                                    | • XML stemap                             |
| Content Best Practices<br>Content is more than just text on a page. You have to consider<br>search enginge rankings, content that drives engagement and<br>utimately conversions. Here are some top tips on how to better<br>optimize your content. | An Overview of Titan CMS SEO<br>Features |
| <sup>12</sup> Matter<br><u>Everview of Titan CMS SEO Features</u>                                                                                                    |                                          |

#### Grouped Results

Titan CMS 7 Documentation – Smart Search

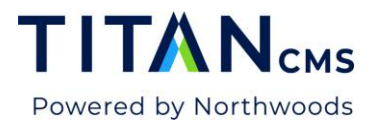

Unlike the list of individual terms that appear in Unmanaged Terms, Managed Results shows grouped searches as one set of results for improved ease of use.

|       | Search Phrases                | # of Searches | % of Se |
|-------|-------------------------------|---------------|---------|
| 🗌 ★ 💩 | seo, titan seo features       | 30            | 3.00    |
| 🗌 🛤 🗞 | 7.4, Titan 7.4, Titan CMS 7.4 | 27            | 2.70    |
| □ ★   | license, licensing            | 5             | 0.50    |

In the picture above, searching "seo" or "titan seo features" will take you to the same set of results. A search for "7.4", "Titan 7.4", or "Titan CMS 7.4" will yield the same results. The number of searches and percentage of searches displayed are for the cumulative set of those terms. To group terms, you can edit one of the results you want linked by double-clicking on it or selecting and clicking Content (see 2 below.)

#### Edit a Managed Result

To edit a managed result, double-click it or select it and click Content in the app ribbon.

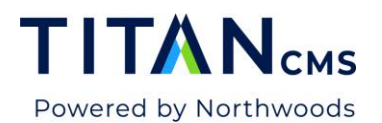

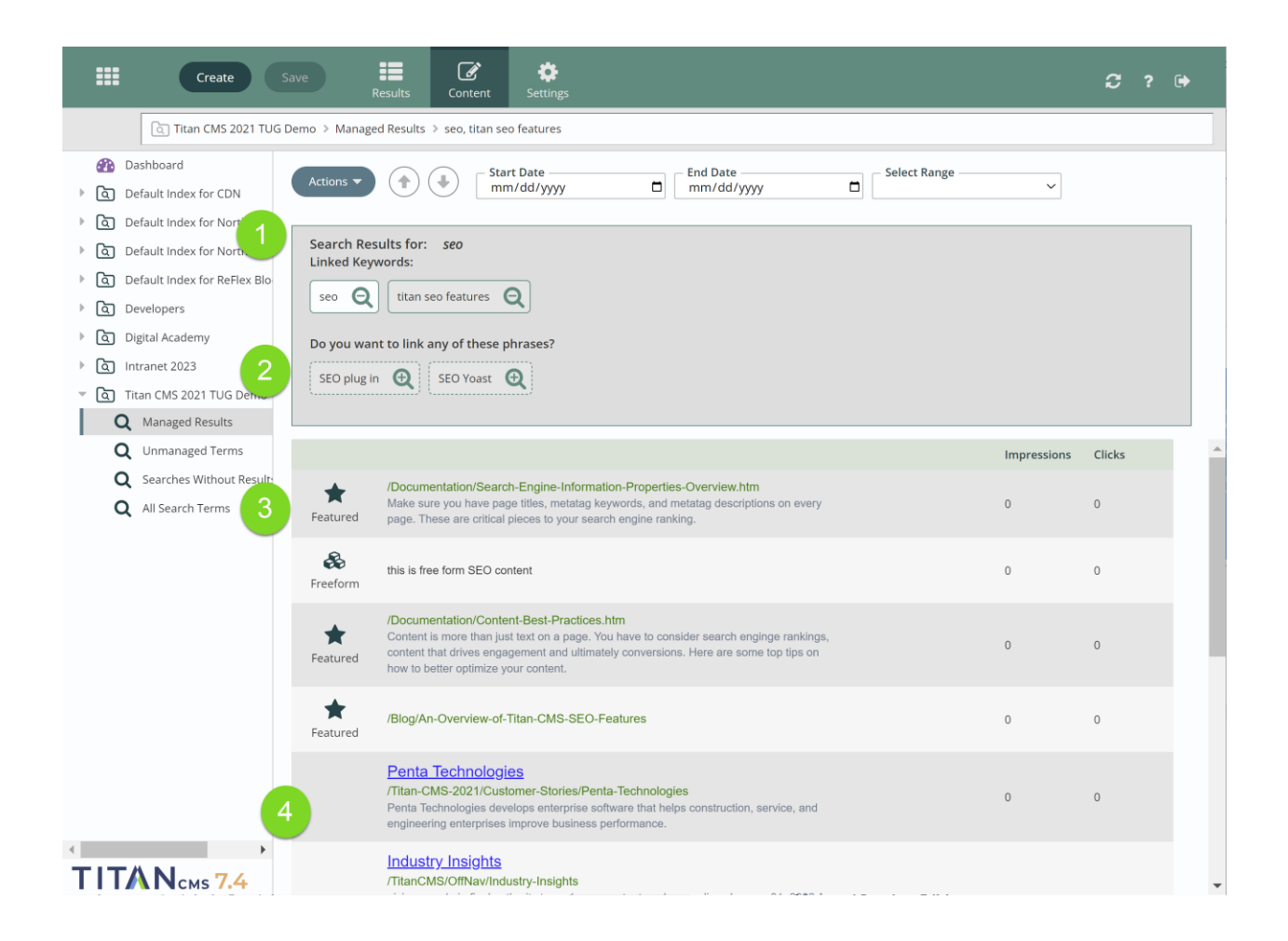

The top gray box (1) shows the search keyword (Example: *seo*). and any linked keywords (here: *titan seo features*).

Below the currently linked keywords are suggestions for additional terms you might want to link **(2)**. The suggestions are pulled from terms people have already searched for on your website. To link any of these terms, click the + magnifying glass icon. The term will move up to Linked Keywords and will be linked upon save.

Below the gray box is the list of results that will be shown for that search term or set of search terms. Up top, you'll see the results you have managed (3), and below those you'll see the organic results (4).

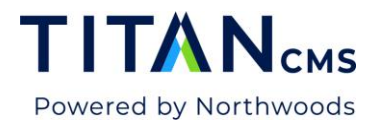

#### Adding a New Result

To add a new featured result for a search, click the Actions button and select "Add New Result" from the dropdown menu.

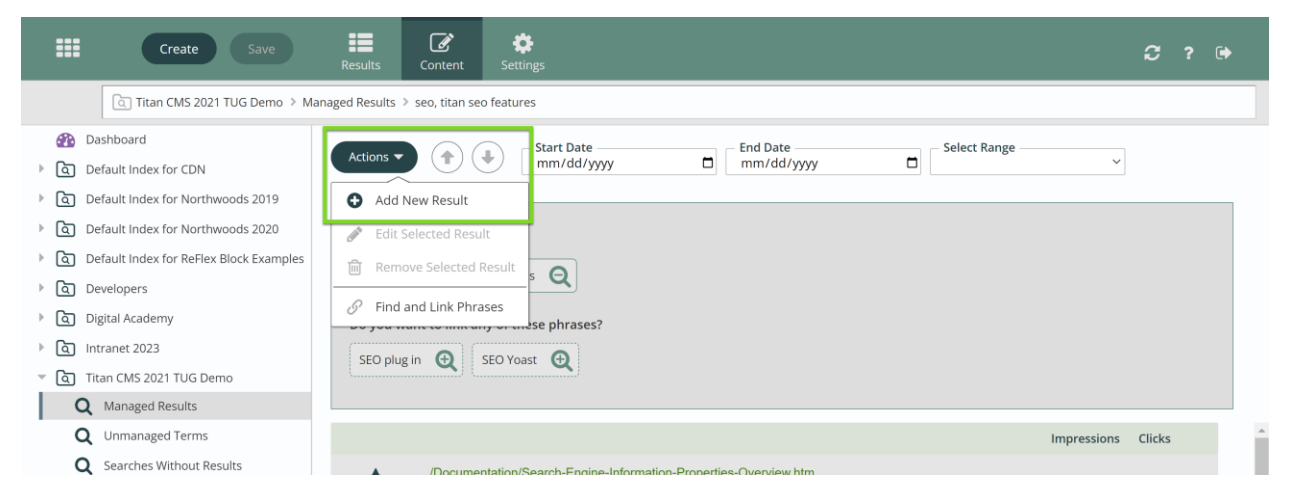

This will open the Search Results Editor.

| ===                                     | Crea<br>Search Result     | t Editor                     | -                                 |                           | Car                   | Done        | <b>C</b> ? |   |
|-----------------------------------------|---------------------------|------------------------------|-----------------------------------|---------------------------|-----------------------|-------------|------------|---|
| Ca                                      |                           | *                            | M                                 | 8==                       | æ                     |             |            |   |
| Dashbo     Dashbo     Dashbo     Dashbo | Select Content            | Featured                     | Direct                            | Card                      | Freeform              | 3           |            | ~ |
| 🕨 💽 Default                             | Index for I               |                              |                                   |                           |                       |             |            |   |
| । 🔍 Default                             | Index for I Adding New R  | lesults                      |                                   |                           |                       |             |            |   |
| । 🤄 Default                             | Index for I ? You ca      | n create a search result fro | om existing content by sult types | r selecting it below usin | ng the Content Explor | er and then |            |   |
| । 👌 Develop                             | ers Alterna               | itively, you can manually b  | build a <b>Freeform</b> resu      | lt.                       |                       |             |            |   |
| । 🛛 Digital A                           | cademy                    | ,,,,                         |                                   |                           |                       |             |            |   |
| ि Intranet                              | 2023                      |                              |                                   |                           |                       |             |            |   |
| ण्य 🖉 Titan CM                          | IS 2021 TL Select Content |                              |                                   |                           |                       |             |            |   |
| <b>Q</b> Man                            | aged Resu                 |                              |                                   | Size                      | ~                     | Browse      |            |   |
| Q Unm                                   | anaged Te                 |                              |                                   |                           |                       | 2           | es Clicks  | - |
| Q Sear                                  | ches Without Result:      |                              |                                   |                           |                       | Ŭ           |            |   |
| Q All S                                 | earch Terms Direr         | https://nws-tug-tita         | ancms-dev.titanclient.            | com/Licensing-Hostin      | g-Support#support     | 0           | 0          |   |

Select Content (1) will be highlighted by default. You can create a search result from existing content by selecting it using the Content Explorer (2) and then choosing Featured, Direct, or Card (which are greyed out until content is selected) as the type. Alternately, you can manually build a Freeform Result (3).

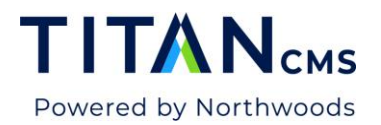

| Co    | onte | ent Explorer               |        |              | 484             |      |              | Cancel Done |
|-------|------|----------------------------|--------|--------------|-----------------|------|--------------|-------------|
| •     | ۹    | ③ Titan CMS 2021 > Key Fea | tures  |              |                 |      |              |             |
| Sel   | ect  | Root                       | 1 resu | llts         |                 |      | Select View: | Information |
| 1     | Ø    | Intranet 2023              |        | Name         | Last Modified 🔻 | Туре | Size         |             |
| [ - ) | Ø    | Northwoods 2020            | ٥      | Key Features | 6/14/2023       | Page |              |             |
| - I   | Ø    | ReFlex Block Examples      |        |              |                 |      |              |             |
| 1     | Ø    | Titan CMS 2021             |        |              |                 |      |              |             |
|       |      | 💊 Key Features             |        |              |                 |      |              |             |
| 1     |      | Licensing, Hosting & Suppo |        |              |                 |      |              |             |
|       | Þ    | Customer Stories           |        |              |                 |      |              |             |
| 1     | Þ    | Industry Insights          |        |              |                 |      |              |             |
|       |      | About Us                   |        |              |                 |      |              |             |

Browse pulls up the Content Explorer. Search for the page or file you need in the search bar or navigate to it in your nav tree. Select it and click Done.

#### Managing a New Result

|                                                                                                    | Search Result Editor                                                            | Cancel Done                                           | <i>C</i> ? (+) |
|----------------------------------------------------------------------------------------------------|---------------------------------------------------------------------------------|-------------------------------------------------------|----------------|
| Dashboard     Default Index fr     O     Default Index fr     O     Default Index fr     O     Default Index fr | Q   Image: Content     Select Content   Featured   Featured Result              | Card Freeform                                         | nge            |
|                                                                                                    | A Featured Result allows you to create unique title<br>in search results lists. | es and descriptions for this result that only display |                |
| Intranet 2022     Intranet 2022     Intranet 2022     Intranet 2022     Managed Re                              | Result Title<br>Key Features                                                    | Ose Page Title                                        | rs             |
| Q Unmanaged<br>Q Searcher 3                                                                                     | Result Description                                                              | ✓ Use Default Description                             | n Clicks       |
| <b>Q</b> All Search                                                                                             |                                                                                 | 0 character                                           | rs 0           |
|                                                                                                    | 7.4 Licensing, Hosting & Sup<br>Licensing-Hosting-Support                       | <u>pport</u>                                          | 0 0 🗸          |

The newly created search result will default to being a Featured Result (1). The default Result Title (2) and Result Description (3) will be inherited from the Page Title and Default Description

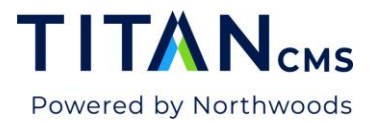

of the page or file. You can change these values by unchecking the corresponding checkbox and providing a new title or description.

Selecting Direct will show you the chosen destination.

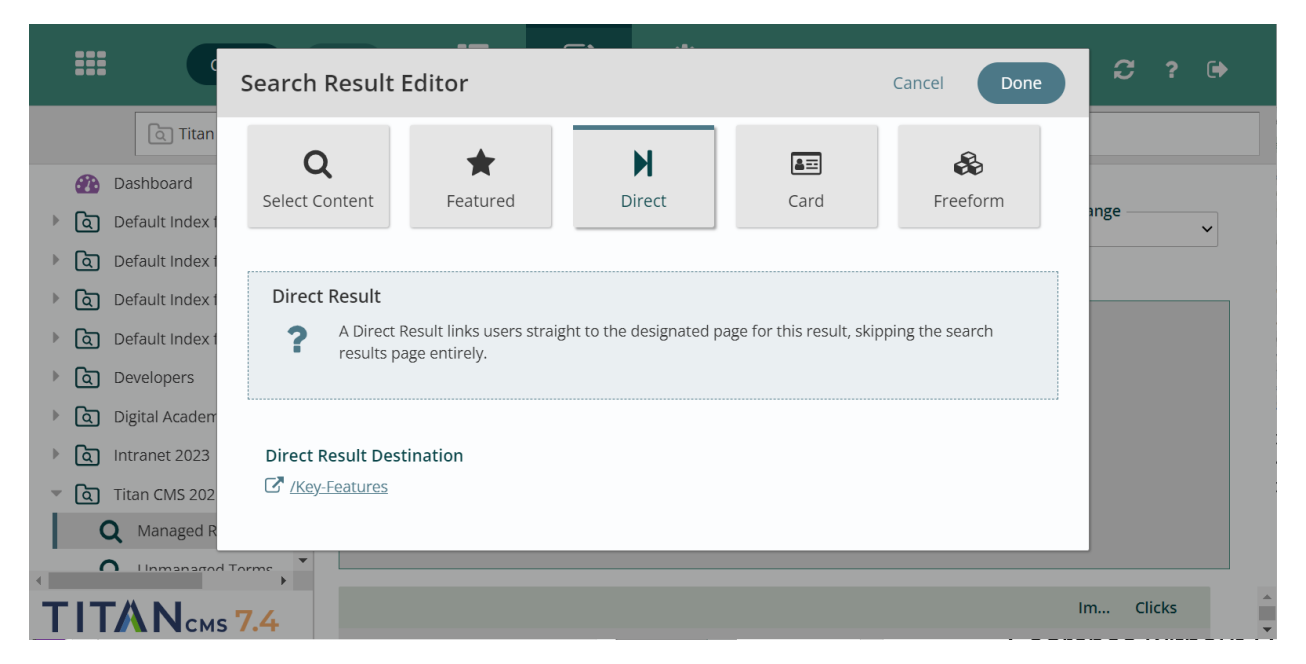

Selecting Card will display the source of the card and a preview of how it will appear. A Card Result displays the content of this page in search results instead of providing a link. This provides the user with immediate information without navigating to the full page.

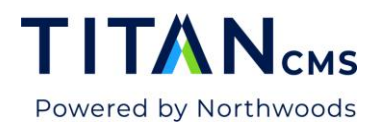

| Cre                      | Soorsh Docult Editor                                                       | Concel                                                                                                    |           |
|--------------------------|----------------------------------------------------------------------------|----------------------------------------------------------------------------------------------------|-----------|
|                          | Search Result Editor                                                       | Cancer                                                                                                    |           |
| বি Titan CN              |                                                                            |                                                                                                    |           |
| Dashboard                | Q 🛪 M                                                                      |                                                                                                    |           |
| ▶ ব্রি Default Index for | Select Content Featured Direct                                             | Card Freeform                                                                                                    | ;e        |
| ▶ বি Default Index for   |                                                                            |                                                                                                    |           |
| Ca Default Index for     | Card Result                                                                |                                                                                                    |           |
| ▶ 🔄 Default Index for    | 2 A Card Result displays the content of this page in search                | results instead of providing a link. This provides                                                                                                    |           |
| Developers               | <ul> <li>the user with immediate information without navigating</li> </ul> | to the full page.                                                                                                    |           |
| Digital Academy          |                                                                            |                                                                                                    |           |
| । Intranet 2023          | Card Result Source                                                         |                                                                                                    |           |
| 🔻 🛕 Titan CMS 2021 T     | C /Key-Features                                                            |                                                                                                    |           |
| Q Managed Resu           |                                                                            |                                                                                                    |           |
| - Q Unmanaged T          | Card Result Preview                                                        |                                                                                                    |           |
| <b>Q</b> Searches With   |                                                                            |                                                                                                    | re Clicks |
| <b>Q</b> All Search Terr |                                                                            |                                                                                                    |           |
|                          |                                                                            |                                                                                                    | 0         |
|                          |                                                                            |                                                                                                    |           |
|                          |                                                                            |                                                                                                    | 0         |
|                          |                                                                            |                                                                                                    | U U       |
|                          |                                                                            |                                                                                                    |           |
|                          |                                                                            |                                                                                                    | •         |
|                          | Get Support Get Support Expert Titan CM                                    | IS support is just a phone call, form                                                                                                    | <u> </u>  |
| ППАСмз 7                 | .4                                                                         | in the state of the state of th | •         |

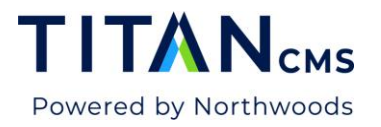

Selecting Freeform will give you a blank freeform box. Click in the white space to open your standard freeform editor.

| Cre                                                                         | Search Result Editor                                                                                                    | Cancel Done                           | ₽? 🗭   |
|-----------------------------------------------------------------------------|----------------------------------------------------------------------------------------------------|---------------------------------------|--------|
| Dashboard     Default Index for     Default Index for     Default Index for | Q     Image: Content     Image: Content <t< th=""><th>rd Freeform re</th><th></th></t<> | rd Freeform re                        |        |
|                                                                             | A Freeform Result displays custom content entered below (not pul providing a link.                                                                                                    | lled from the page itself) instead of |        |
| C Titan CMS 2021 T     Q Managed Res.     Q Unmanaged T     Q Searches With | - Freeform Kesult                                                                                                    | re                                    | Clicks |
| <b>Q</b> All Search Ter                                                     | https://nws-tug-titancms-dev.titanclient.com/Licen                                                                                                    | sing-Hosting-Support#support 0        | 0      |

Once a new search result has been added, you can format it. Then click Done in the Search Results Editor. You will now see the result you've added at the top of the list of results (1). You can move it higher or lower in the result list with the arrows next to the Actions button (2). Click Save when you're finished.

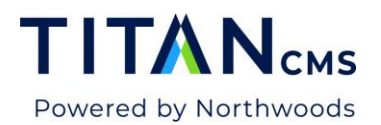

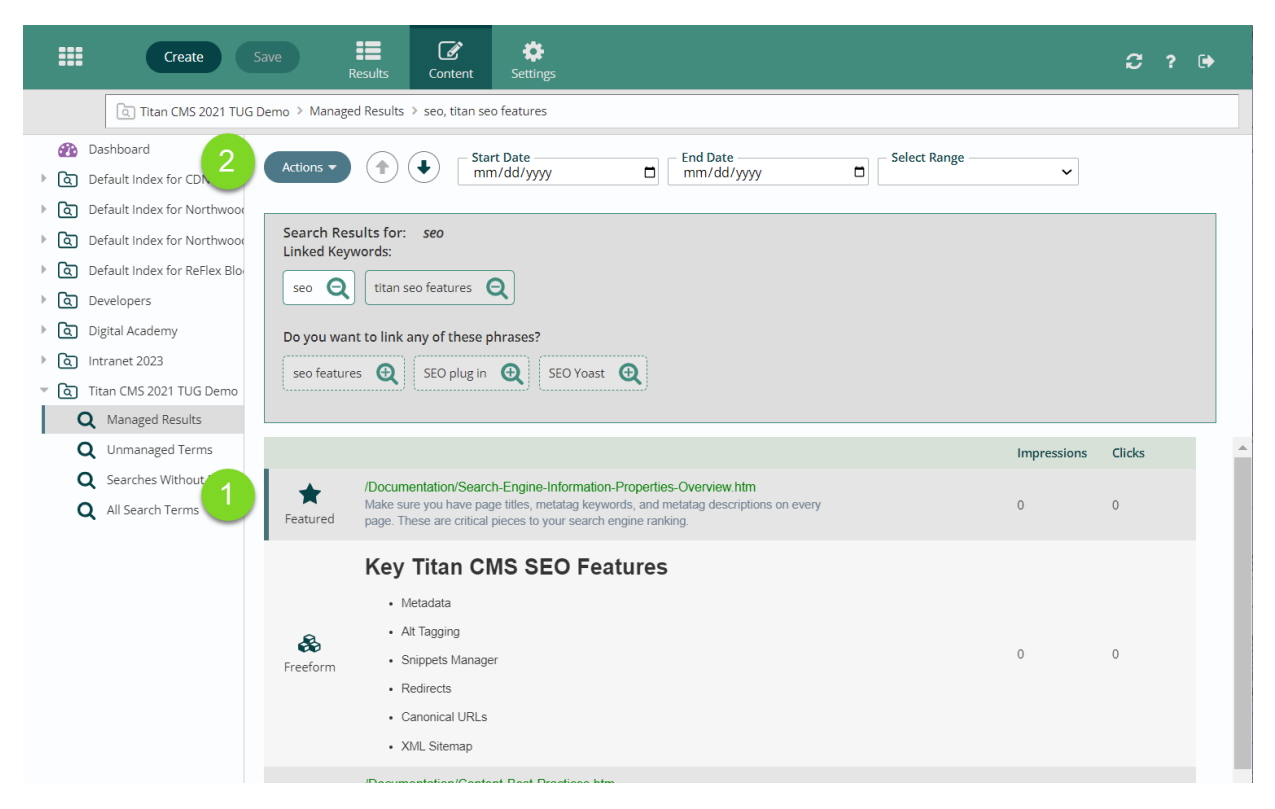

## **Unmanaged Terms**

Unmanaged Terms shows the terms visitors have searched for on your site where managed results have not been created.

| Create Save Results                                                         | Content          |                                  |                        |               | C ? 🕩                        |
|-----------------------------------------------------------------------------|------------------|----------------------------------|------------------------|---------------|------------------------------|
| Default Index for Titan CMS 2021 > Unmana                                   | ged Terms        |                                  |                        |               |                              |
| Dashboard     Default Index for CDN                                         | - Filter Results | Start Datemm/dd/yyyy             | End Date<br>mm/dd/yyyy | Select Range  | ✓ Select a View Search Log ✓ |
| G Default Index for Northwoods 2019     G Default Index for Northwoods 2020 | Actions 🗸        | 0 selected                       |                        |               | Showing 150 of 481           |
| Default Index for ReFlex Block Examples                                     |                  | Search Phrase                    | # of Searches          | % of Searches | Last Searched                |
| The Default Index for Titan CMS 2021                                        |                  | 72                               | 1                      | 0.1           | 05/31/2023 1:11 PM           |
| Q Managed Results                                                           |                  | DROP DOWNS                       | 1                      | 0.1           | 05/17/2023 3:16 PM           |
| Q Unmanaged Terms                                                           |                  | anchor link on different page    | 1                      | 0.1           | 05/17/2023 12:02 PM          |
| Searches Without Results                                                    |                  | titan security                   | 1                      | 0.1           | 05/12/2023 2:05 PM           |
| All search Terms                                                            |                  | SPF                              | 1                      | 0.1           | 05/11/2023 9:42 AM           |
| Developers                                                                  |                  | tags in sitemap                  | 1                      | 0.1           | 05/04/2023 4:34 AM           |
| Intranet 2023                                                               |                  | 404                              | 1                      | 0.1           | 05/03/2023 12:16 PM          |
|                                                                             |                  | robots                           | 4                      | 0.4           | 05/03/2023 10:53 AM          |
|                                                                             |                  | item administrator               | 2                      | 0.2           | 05/02/2023 10:01 AM          |
|                                                                             |                  | xsl                              | 1                      | 0.1           | 05/01/2023 4:40 PM           |
|                                                                             |                  | content editing is not supported | 1                      | 0.1           | 05/01/2023 12:23 PM          |
|                                                                             |                  | server requirements              | 1                      | 0.1           | 04/25/2023 2:23 PM           |
|                                                                             |                  | workflow                         | 21                     | 2.2           | 04/25/2023 11:46 AM          |
|                                                                             |                  | calendar                         | 3                      | 0.3           | 04/21/2023 1:08 PM           |
|                                                                             |                  | edit dropdown                    | 1                      | 0.1           | 04/13/2023 12:48 PM          |
|                                                                             |                  | -<br>sales force                 | 1                      | 0.1           | 04/10/2023 10:03 AM          |

Titan CMS 7 Documentation - Smart Search

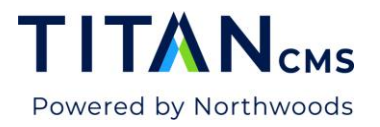

It's best practice to check for common searches within your unmanaged terms. If there is one that appears often, consider creating a managed result to help users quickly get the information they are looking for. You can do this by double-clicking on a search phrase to edit it.

## **Searches Without Results**

Searches Without Results lists every term or phrase people have searched for on your site where there are no organic results.

|               | Create Save                                                            | esults   | Content            | <b>‡</b><br>Settings |       |                     |                        |              |            | c                | ? 🕩 |
|---------------|------------------------------------------------------------------------|----------|--------------------|----------------------|-------|---------------------|------------------------|--------------|------------|------------------|-----|
|               | Default Index for Titan CMS 2021 > Se                                  | arches W | Vithout Results    |                      |       |                     |                        |              |            |                  |     |
| <br>► ©       | Dashboard<br>Default Index for CDN                                     |          | – Filter Results – |                      | T Sta | t Date<br>n/dd/yyyy | End Date<br>mm/dd/yyyy | Select Range | ~          | Select a View    | ~   |
| ) ि<br>।<br>। | Default Index for Northwoods 2019<br>Default Index for Northwoods 2020 |          | Actions 🔻          | 0 selected           |       |                     |                        |              |            | Showing 63 of 63 | ¥   |
| ) Q I         | Default Index for ReFlex Block Examples                                |          |                    | Search Phrase        |       | # of Searches       | <u>% of S</u>          | earches      | Last Searc | hed              |     |
| ▼ Q 1         | Default Index for Titan CMS 2021                                       |          | - \star 💷          | 7.4                  |       | 7                   | 0.7                    |              | 05/31/202  | 3 1:15 PM        |     |
| 0             | Managed Results                                                        |          |                    | 72                   |       | 1                   | 0.1                    |              | 05/31/202  | 3 1:11 PM        |     |
| 0             | Unmanaged Terms                                                        |          |                    | 70                   |       | 15                  | 1.6                    |              | 05/21/202  | 2 4 4 4 1 1 1 1  |     |
| 0             | Searches Without Results                                               |          |                    | 1.2                  |       | 15                  | 1.0                    |              | 05/31/202  | 3 1:11 PM        |     |
| 0             | All Search Terms                                                       |          |                    | SPF                  |       | 1                   | 0.1                    |              | 05/11/202  | 3 9:42 AM        |     |
| । । ।         | Developers                                                             |          |                    | 404                  |       | 1                   | 0.1                    |              | 05/03/202  | 3 12:16 PM       |     |
| ।<br>। ि      | Digital Academy                                                        |          |                    | jquery               |       | 1                   | 0.1                    |              | 03/28/202  | 3 12:09 AM       |     |
| ।<br>। ि      | ntranet 2023                                                           |          |                    | rfp                  |       | 1                   | 0.1                    |              | 03/24/202  | 3 10:48 AM       |     |
|               |                                                                        |          |                    | Malware              |       | 1                   | 0.1                    |              | 03/16/202  | 3 12:57 PM       |     |

If there is an important or common search that yields no results, you can manually intervene and make that search a managed result. In the picture above, there is a Card Result on "7.2" and Card and Featured Results on "7.4" – two important terms with no organic results.

To make a search phrase a managed result, double-click on it to edit, or select it and click Content in the App Ribbon. You will get a warning that you can't save without managing at least one search result for the selected phrase.

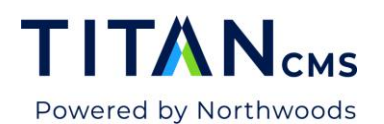

| Create Save                                                                                                    | Results Content Settings                                                                                                    | £?? 🕩        |
|----------------------------------------------------------------------------------------------------|----------------------------------------------------------------------------------------------------|--------------|
| Titan CMS 2021 TUG Demo > All S                                                                                                    | jearch Terms > 7.5                                                                                                    |              |
| Bashboard     Default Index for CDN     Default Index for Northwoods 2019     Default Index for Northwoods 2019     Default Index for Northwoods 2020 | A Managed Result is Required<br>In order to save you need to be managing at least one search result for the collection of phrases.                                                                                                    |              |
|                                                                                                    | Actions     Image: Start Date mm/dd/yyyy     End Date mm/dd/yyyy     Select Range       Image: Add New Result     Add New Result                                                                                                    | ~            |
|                                                                                                    | Center Control Control Contro |              |
| Q Unmanaged Terms<br>Q Searches Without Results                                                                                                    | "Filter Block" (A)       "skip to content" (A)       "social media" (A)       4 lessons (A)       403 (A)       404 (A)       404 reg                                                                                                    | lirect 🗨     |
|                                                                                                    | 404 redirect guides 😧 404 redirect tutorials 😧 7.3 😧 72 😧                                                                                                    |              |
|                                                                                                    | Impres                                                                                                    | sions Clicks |
| ТІТАЛ <sub>смs</sub> 7.4                                                                                                    | Getting Started  There are no search results that match the selected phrase.  Add your own Search Result                                                                                                    |              |

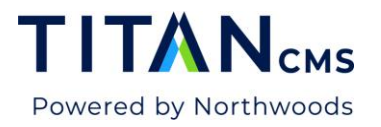

To add a result, go to the menu for the Actions button, and click Add New Result. Follow the procedure listed on page 10 to work with the Search Result Editor that will pop up.

|                                                                                 | Search Result Editor                                                                                                    | Cancel Done                      |        |
|---------------------------------------------------------------------------------|----------------------------------------------------------------------------------------------------|----------------------------------|--------|
| Dashboard<br>Dashboard<br>Ca Default Index for<br>Default Index for             | Q     Image: Content       Select Content     Featured       Direct     Card                                                                         | <b>&amp;</b><br>Freeform         | nge v  |
| Ca Default Index for     Ca Default Index for     Ca Developers                 | <ul> <li>Featured Result</li> <li>A Featured Result allows you to create unique titles and descriptions for this in search results lists.</li> </ul> | result that only display         |        |
| Digital Academ     Digital Academ     O     Intranet 2022     O     Titan CMS 2 | Result Title<br>Key Features                                                                                                    | ✓ Use Page Title<br>0 characters |        |
| Q Managed Re<br>Q Unmanaged<br>Q Searcher 2                                     | Result Description                                                                                                    | Use Default Description          | Clicks |
| Q All Search                                                                    |                                                                                                    | 0 characters                     | 0      |
|                                                                                 | Licensing, Hosting & Support           7.4         /Licensing-Hosting-Support                                                                        | 0                                | 0      |

Now that you've selected your page or file, you will have it formatted as a featured result by default (1). It will default to using the page title (2) and page description (3) for that page, but you can uncheck the boxes on the right of each and edit the title and description in a way that is relevant to your search.

Selecting Direct will indicate the Page URL of the chosen destination.

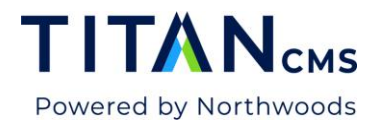

|                                                                                                 |                                         |                                                                                                    |                    |                    |             | _          |   |  |  |  |  |
|-------------------------------------------------------------------------------------------------|-----------------------------------------|----------------------------------------------------------------------------------------------------|--------------------|--------------------|-------------|------------|---|--|--|--|--|
|                                                                                                 | Search Result Edito                     | r                                                                                                    |                    |                    | Cancel Done | <i>C</i> ? | • |  |  |  |  |
| Dashboard     Default Index 1     O Default Index 1     O Default Index 1                       | Q<br>Select Content Fi                  | *<br>eatured                                                                                                    | <b>N</b><br>Direct | <b>▲</b> Ξ<br>Card | Freeform    | inge       | ~ |  |  |  |  |
| Q Default Index 1     Q Default Index 1                                                         | A Direct Result li<br>results page enti | A Direct Result links users straight to the designated page for this result, skipping the search results page entirely. |                    |                    |             |            |   |  |  |  |  |
| <ul> <li>ত্রি Digital Academ</li> <li>ত্রি Intranet 2023</li> <li>ত্রি Titan CMS 202</li> </ul> | Direct Result Destination               | ı                                                                                                    |                    |                    |             |            |   |  |  |  |  |
|                                                                                                 | 5 <b>7.4</b>                            |                                                                                                    |                    |                    |             | Im Clicks  |   |  |  |  |  |

Selecting Card will show you the source of the card, and a preview of how it will appear.

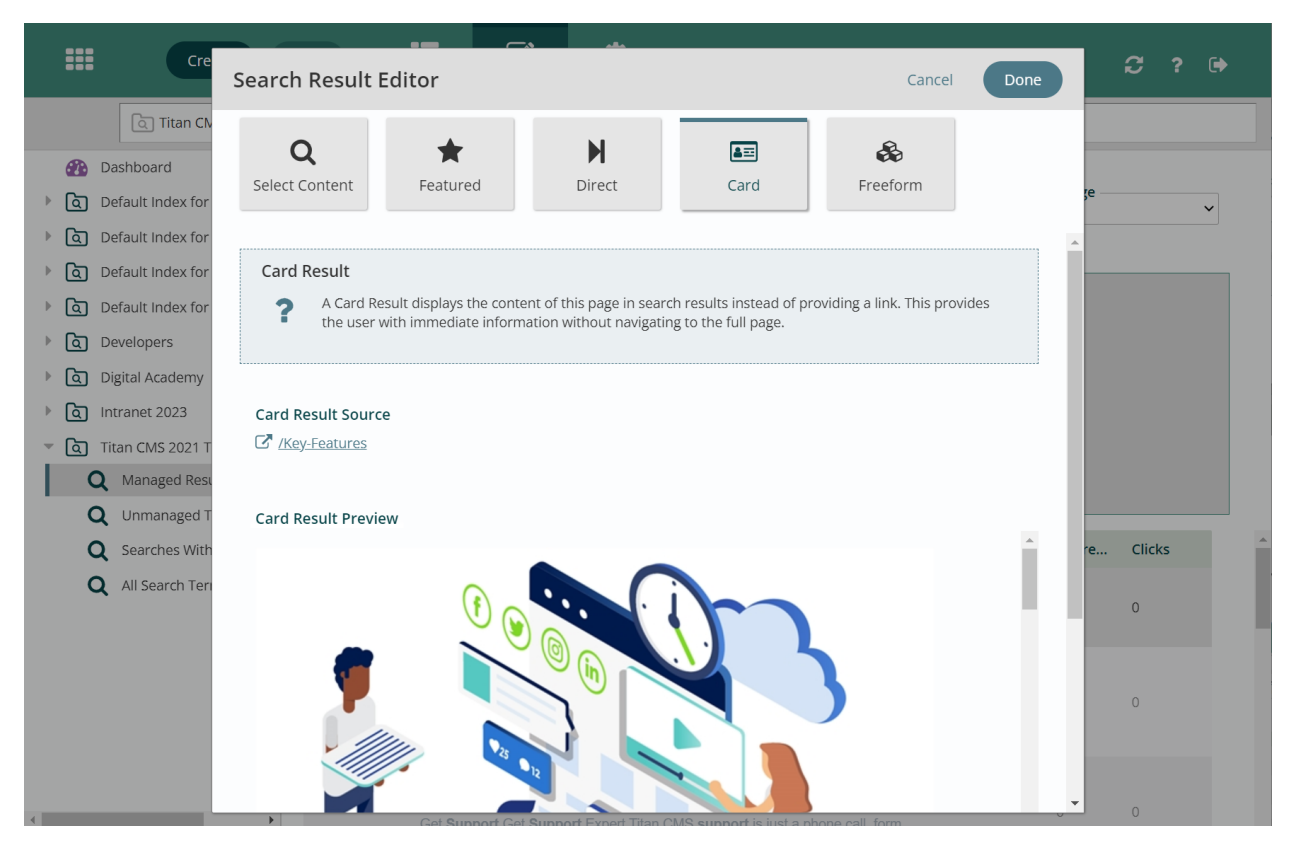

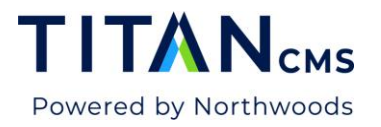

Selecting Freeform will give you a blank freeform box. Double-click in the white space to open your standard freeform editor.

| Cre                                                     | Search Result Editor                                                                                                | Cancel <b>Done</b>             | £? 🕩              |
|---------------------------------------------------------|----------------------------------------------------------------------------------------------------|--------------------------------|-------------------|
| Dashboard     Default Index for     G Default Index for | Q★▶Image: Select ContentSelect ContentFeaturedDirectCard                                                            | <b>Freeform</b>                | je                |
|                                                         | Freeform Result           A Freeform Result displays custom content entered below (not pulled fro providing a link. | om the page itself) instead of |                   |
|                                                         | Freeform Result                                                                                                    | *                              |                   |
| Q All Search Ter                                        | https://nws-tug-titancms-dev.titanclient.com/Licensing-H                                                            | <pre>v</pre>                   | r <b>e Clicks</b> |

Click Done when you're finished with your selection and editing. You will now see the result you've added at the top of the list of results (1). You can move it higher or lower in the result list with the arrows next to the Actions button (2). Click Save when you're finished.

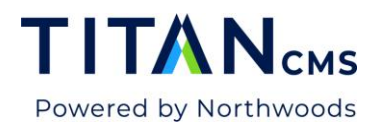

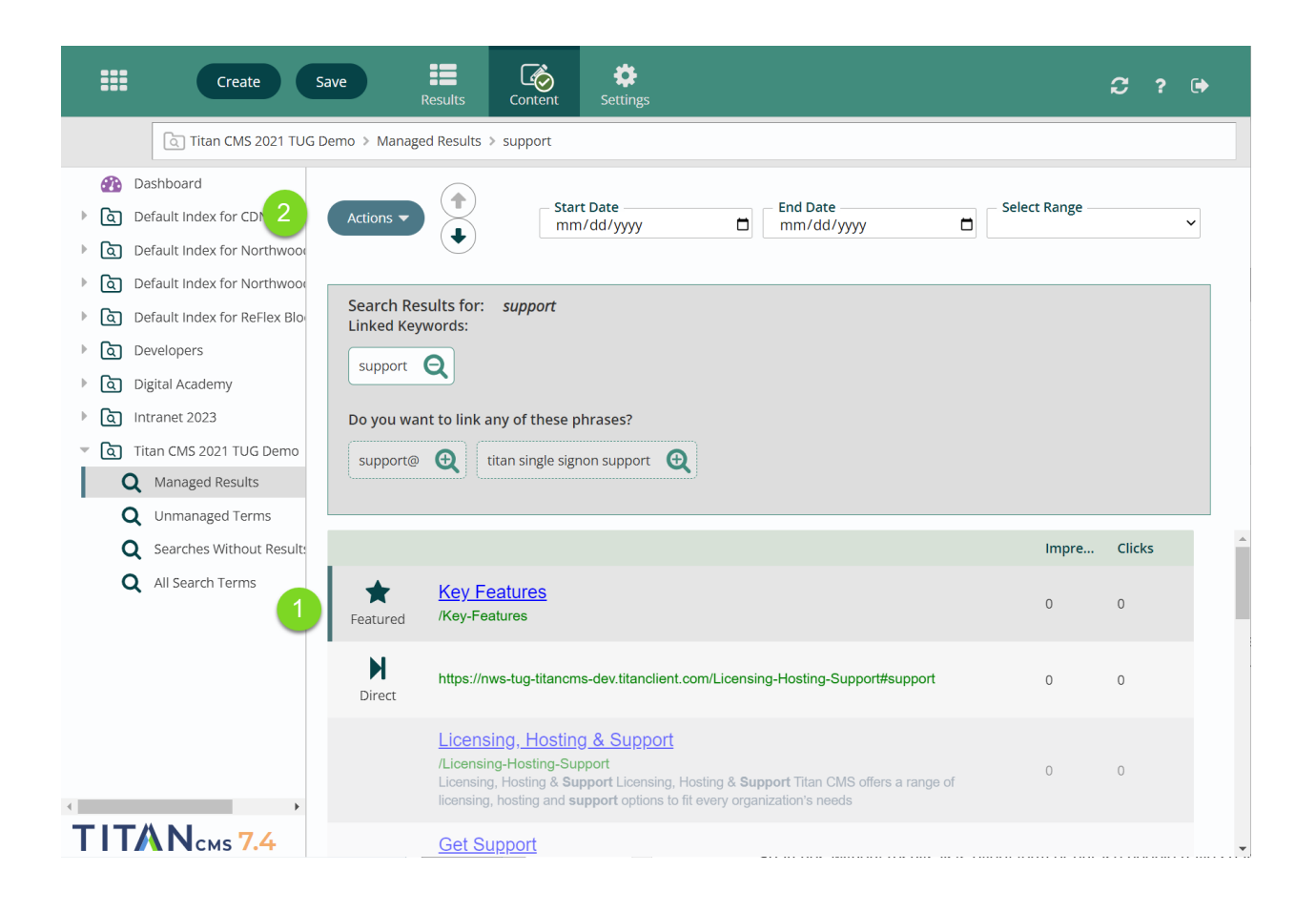

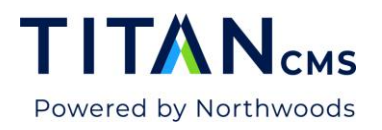

## All Search Terms

| Create Save                                                                                                    | esults Content                                                                                                    | Settings                           |                      |                      | C ? 🕩                                                    |
|----------------------------------------------------------------------------------------------------|----------------------------------------------------------------------------------------------------|------------------------------------|----------------------|----------------------|----------------------------------------------------------|
| Titan CMS 2021 TUG Demo > All Searc                                                                               | h Terms                                                                                                    |                                    |                      |                      |                                                          |
|                                                                                                    | Filter Results                                                                                                    | Start Date En mm/dd/yyyy D mm      | d Date<br>m/dd/yyyy  | Select Range         | Select a View<br>Search Log ~                            |
| Default Index for ReFlex Block Examples                                                                           | ŝ                                                                                                    | Search Phrase                      | <u># of Searches</u> | <u>% of Searches</u> | Last Searched                                            |
| <ul> <li>A Developers</li> <li>Digital Academy</li> <li>Intranet 2023</li> <li>Intra CMS 2021 TUG Demo</li> </ul> | <ul> <li>★ &amp; s</li> <li>■ &amp; 7</li> <li>■ </li> </ul>                                                                                                    | seo<br>7.4<br>workflow             | 31<br>20<br>23       | 3.1<br>2.0<br>2.3    | 07/14/2023 6:11<br>07/14/2023 6:04<br>06/07/2023 4:34    |
| <ul> <li>Q Managed Results</li> <li>Q Unmanaged Terms</li> <li>Q Searches Without Results</li> </ul>              |                                                                                                    | Fitan CMS 7.4<br>service<br>icense | 6<br>1<br>3          | 0.6<br>0.1<br>0.3    | 06/01/2023 9:16<br>06/01/2023 8:54<br>06/01/2023 8:54    |
| Q All Search Terms                                                                                                | H         s           Image: Second second second | support<br>7.5<br>Titan 7.4        | 6<br>1<br>2          | 0.6<br>0.1<br>0.2    | 05/31/2023 10:55<br>05/31/2023 10:44<br>05/31/2023 10:43 |
|                                                                                                    | □ r                                                                                                    | robots                             | 6<br>2               | 0.6<br>0.2           | 05/31/2023 10:08<br>05/31/2023 5:00                      |

The All Search Terms view shows you everything from the previous views together in one list. Anything that has been searched for on your site will show up here.

#### Views

For Unmanaged Terms, Searches Without Results, and All Search Terms, you can select different views from the dropdown menu in the upper righthand corner. The default view is the Search Log, which shows columns for "Search Phrase," "# of Searches," "% of Searches" and "Last Searched."

You can create your own view in the dropdown menu as well.

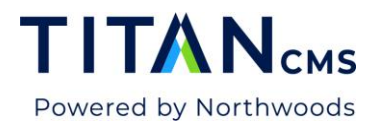

| Create                                                                                                    | Save Results                                       | Create View Cancel Done                                           |                                                                                                    |
|----------------------------------------------------------------------------------------------------|----------------------------------------------------|-------------------------------------------------------------------|----------------------------------------------------------------------------------------------------|
| Dashboard     Default Index for CDN     G Default Index for Northwood                                                                                                  | Filter Results                                     | Name                                                              | Select a View<br>Search Log V<br>Showing 3D of 30                                                          |
| Cetaut Index for NorthWoor     Cal Default Index for ReFlex Blo     Cal Developers     Developers     Digital Academy     Cal Intranet 2023     Tran CMS 2021 TUG Demo | Sear<br>blog<br>add-<br>Rese                       | Global Personal Fields Available Values Selected Values           | Last Searched<br>07/18/2023 4:29 PM<br>07/18/2023 4:29 PM<br>07/18/2023 4:29 PM                            |
| Q Managed Results<br>Q Unmanaged Terms<br>Q Searches Without Result<br>Q All Search Terms                                                                              | Grou     Grou     Radu     Expc     Insig     Form | Search Phrase<br>User<br>Results Found<br>Result Page<br>Log Date | 07/18/2023 4:28 PM<br>07/18/2023 4:28 PM<br>07/18/2023 4:27 PM<br>07/18/2023 4:27 PM<br>07/18/2023 4:26 PM |
| ТІТА́ Nсмз 7.4                                                                                                    | data.                                              |                                                                   | 07/18/2023 4:26 PM<br>07/18/2023 4:26 PM                                                                   |

Name your view and set it as Global if you want all users to be able to access it; set it as Personal if not. You can choose Search Phrase, User, Results Found, Results Page, and Log Date as columns. Click done when you're finished, and it will show up in the dropdown menu.

# **Settings**

The Settings tab in the App Ribbon allows you to change the configuration for a Smart Search index.

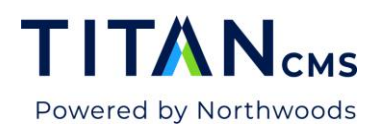

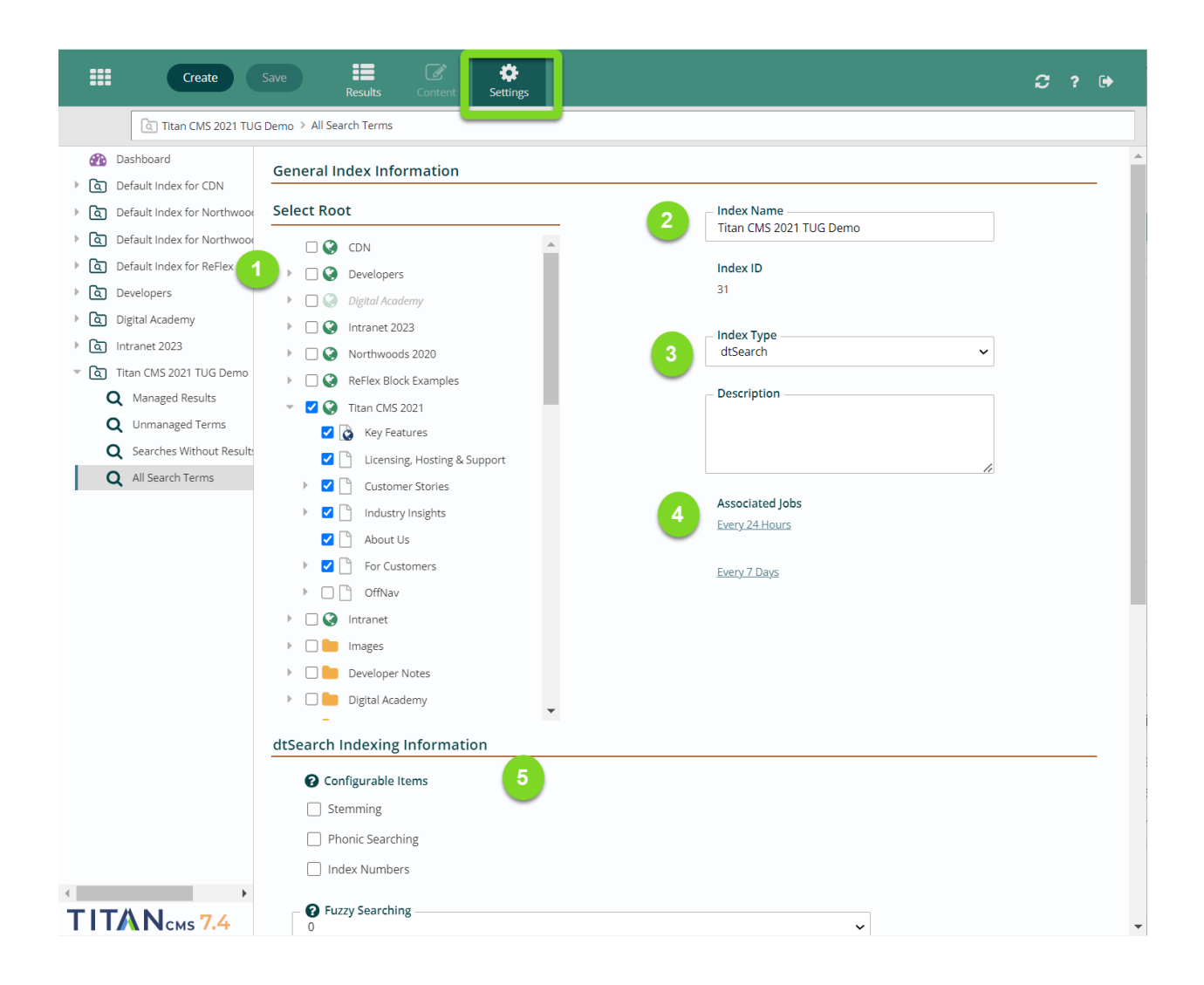

**Select Root (1)** allows you to pick which globes and/or pages will be available to be indexed and show up in search results if selected. For an item to be included in the index it must be selected in the Smart Search Settings and have the Index checkbox set on the Properties tab for the specific page, data item, or file in the Content module. As a reminder, none of these settings apply to outside search engines (Google, Bing, etc.).

Index Name (2) should be something clear and easy to understand.

**Index Type (3)** – the available types of index are "Metadata" (based on things in the properties tab) or "dtSearch", which is a 3<sup>rd</sup> party utility that does a full content index of the sites you've selected. Additional search providers can be developed and managed via the Admin module.

Under **Associated Jobs (4)** you'll see the Background Tasks that will run to create and update this index. In this case, there's an incremental update every 24 hours and a full rebuild every 7

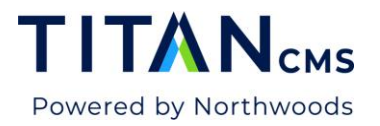

days. If you click on one, you'll be taken to the dtSearch index. Learn more about that in the dtSearch Index section at the end of this document.

**dtSearch Indexing Information (5)** gives you options for how dtSearch performs its search. Enabling any of these will expand the number of search results you get back.

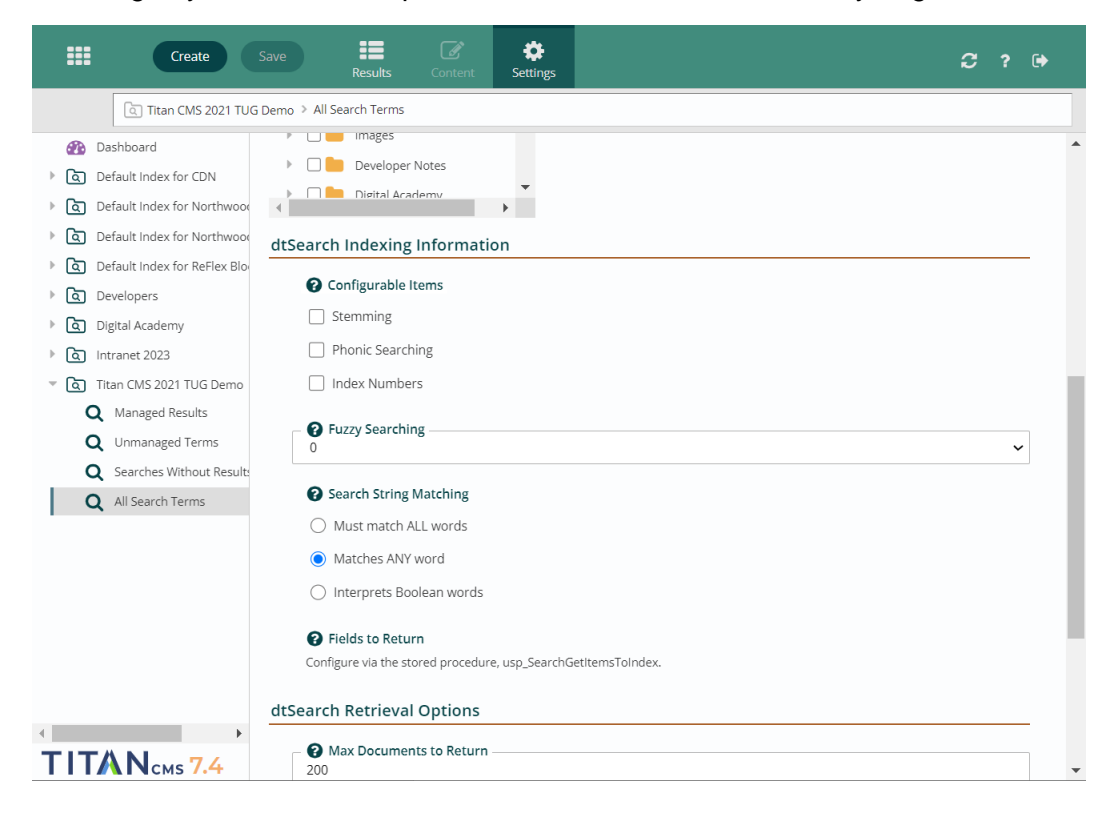

**Stemming** – extends a search to cover grammatical variations on a word. For example, a search for applied would also find applying, applies, and apply.

**Phonic search** – looks for a word that sounds like the word you are searching for and begins with the same letter. For example, a phonic search for Smith will also find Smithe and Smythe.

**Index numbers** - causes numerical content to be stored as a numeral so it can be found when searching with custom range queries.

**Fuzzy** – fuzzy searching allows you to get results for things that are misspelled.

**Search string matching** – determines whether a search must find all words in a string or any of the words, and if Boolean operators are useable.

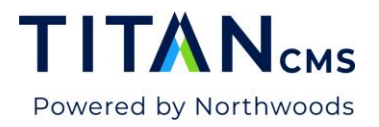

## dtSearch Index

If you click on one, you'll be taken to the dtSearch index, which shows all the jobs it runs.

|        |                       |                |                                 |                         |                  |                  | C ? 🕩       |
|--------|-----------------------|----------------|---------------------------------|-------------------------|------------------|------------------|-------------|
| Q      | O Scheduled Jobs >    | dtSearch Index |                                 |                         |                  |                  |             |
| 💬 Ca   | mments and Ratings    |                |                                 |                         |                  |                  |             |
| ‴ ❹ Sc | heduled Jobs          | Actions -      |                                 |                         |                  |                  |             |
| 0      | Activate Pending Doc  | Run Status     |                                 |                         |                  |                  |             |
| 0      | Data Privacy Module   | Tasks          | Job Name                        | Schedule                | Next Run         | Last Run         | Last Status |
| 0      | Database Backup       | 10515          | Developers - Create             | Manual Start            | Manual Start     |                  | Never Run   |
| 0      | Database Cleanup      |                | Developers - Update             | Manual Start            | Manual Start     |                  | Never Run   |
| Ø      | DocMgmt File Sweep    |                | Intranet 2023 - Create          | Every 7 Days 01:00 AM   | 7/20/23 1:00 AM  | 7/13/23 01:08 AM | Completed   |
| Ø      | dtSearch Disk Refresl |                | Intranet 2023 - Update          | Every 4 Hours 12:00 AM  | 7/18/23 8:00 PM  | 7/18/23 04:00 PM | Completed   |
| 0      | dtSearch Index        |                | Northwoods 2020 - Create        | Every 7 Days 12:00 AM   | 7/24/23 12:00 AM | 7/17/23 12:02 AM | Completed   |
| 0      | Global Search and Re  |                | Northwoods 2020 - Update        | Every 4 Hours 01:00 AM  | 7/18/23 5:00 PM  | 7/18/23 01:00 PM | Completed   |
| Ø      | Import Files Task     |                | <u> Titan CMS 2021 - Create</u> | Every 7 Days 02:00 AM   | 7/23/23 2:00 AM  | 7/16/23 02:02 AM | Completed   |
| Ø      | Rebuild Image Sizes   |                | Titan CMS 2021 - Update         | Every 24 Hours 03:00 AM | 7/19/23 3:00 AM  | 7/18/23 03:00 AM | Completed   |
| 0      | Rebuild Where Used 🖕  |                |                                 |                         |                  |                  |             |
| •      | • •                   |                |                                 |                         |                  |                  |             |
| TIT    | Nсмs 7.4              |                |                                 |                         |                  |                  |             |

If you click on the relevant one, you can see and change the configuration settings. Do not update the configuration settings unless you are familiar with the code. Incorrectly updating these settings can break the search index and cause the site search to not return results.

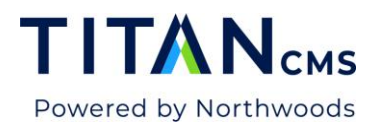

| Create Save                                 |                                                                                                    | 2? | • |
|---------------------------------------------|----------------------------------------------------------------------------------------------------|----|---|
| Q Scheduled Jobs > dtSearch Index           |                                                                                                    |    |   |
| Snippets     Actions ▼       ▲ Data Schemas |                                                                                                    |    |   |
| 🗞 Blocks Run Status                         | Northwoods 2020 - Update                                                                                                 | 筪  |   |
| Search Segments Tasks                       | ▼ Titan CMS 2021 - Create                                                                                                | 贏  |   |
| Search Index Types                          | Scheduling                                                                                                    | 8  |   |
| Content Sites                               |                                                                                                    |    |   |
| File Piles                                  | Schedule to Run                                                                                                    |    |   |
| Data Sites                                  | Automatically     Manually                                                                                               |    |   |
| I Data Controls                             | _ Run Every                                                                                                    |    |   |
| File Types                                  | 7                                                                                                    |    |   |
| 💬 Comments and Ratings                      |                                                                                                    |    |   |
| Scheduled Jobs                              | O Minutes O Hours O Days                                                                                                 |    |   |
| Activate Pending Doc                        | Schedule starts on                                                                                                    |    |   |
| O Data Privacy Module                       | Date Time 02:00 AM 0                                                                                                    |    |   |
| O Database Backup                           |                                                                                                    |    |   |
| O Database Cleanup                          | Task Configuration                                                                                                    |    |   |
| OccMgmt File Sweep                          | - Task Name                                                                                                    |    |   |
| O dtSearch Disk Refresl                     | Titan CMS 2021 - Create                                                                                                  |    |   |
| () dtSearch Index                           | Description                                                                                                    |    |   |
| ④ Global Search and Re                      | Performs an incremental or full index on a configured dtSearch Index                                                     |    |   |
| Import Files Task                           |                                                                                                    |    |   |
| Rebuild Image Sizes                         |                                                                                                    |    |   |
| Rebuild Where Used                          |                                                                                                    |    |   |
| ② Refresh Display Nav                       | Associated Index                                                                                                    |    |   |
| Status Emailer                              | Titan CMS 2021 TUG Demo 🗸                                                                                                |    |   |
| 🕘 User Admin Bulk Ema                       | VML Configuration Data                                                                                                   |    |   |
|                                             | <configargs><indextype>Create</indextype><indexdelay>10</indexdelay><indexid>31</indexid><td></td><td></td></configargs> |    |   |
|                                             |                                                                                                    |    | - |

If you scroll down to execution history, you'll see the last time it ran, and the next time it's set to run, as well as the changes that were made.

| =      |                       |               |     |                                                                                                    |                               |                                                                                          |                                                                          | 2 |   | [⇒  |
|--------|-----------------------|---------------|-----|----------------------------------------------------------------------------------------------------|-------------------------------|------------------------------------------------------------------------------------------|--------------------------------------------------------------------------|---|---|-----|
| Q      | O Scheduled Jobs > d  | tSearch Index |     |                                                                                                    |                               |                                                                                          |                                                                          |   |   |     |
| 💬 Co   | mments and Ratings    |               |     |                                                                                                    |                               |                                                                                          |                                                                          |   |   |     |
| - 🕘 Sc | heduled Jobs          | Actions 🔻     |     |                                                                                                    |                               |                                                                                          |                                                                          |   |   |     |
| 0      | Activate Pending Doc  | Pup Status    |     | Titan CMS 2                                                                                                    | nuex<br>021 TUG Demo          |                                                                                          | ~                                                                        |   |   | *   |
| 0      | Data Privacy Module   | Tasks         |     |                                                                                                    |                               |                                                                                          |                                                                          |   |   |     |
| 0      | Database Backup       | TUSIUS        |     | XML Configu                                                                                                    | iration Data                  |                                                                                          |                                                                          |   |   |     |
| Ø      | Database Cleanup      |               |     | <contigargs:< th=""><th><indextype>Create</indextype></th><th><ir< th=""><th>dexDelay&gt;10<indexid>31</indexid></th><th></th><th></th><th></th></ir<></th></contigargs:<> | <indextype>Create</indextype> | <ir< th=""><th>dexDelay&gt;10<indexid>31</indexid></th><th></th><th></th><th></th></ir<> | dexDelay>10 <indexid>31</indexid>                                        |   |   |     |
| Ø      | DocMgmt File Sweep    |               |     |                                                                                                    |                               |                                                                                          |                                                                          |   |   |     |
| 0      | dtSearch Disk Refres  |               |     |                                                                                                    |                               |                                                                                          |                                                                          |   |   | - 1 |
| 0      | dtSearch Index        |               |     |                                                                                                    |                               |                                                                                          |                                                                          |   |   |     |
| . 0    | Global Search and Re  |               |     |                                                                                                    |                               |                                                                                          | 4                                                                        |   |   |     |
| 0      | Import Files Task     |               | Exo | cution His                                                                                                    | 000                           |                                                                                          |                                                                          |   |   |     |
| Ø      | Rebuild Image Sizes   |               | EXE |                                                                                                    | lory                          |                                                                                          |                                                                          |   | - |     |
| Ø      | Rebuild Where Used    |               |     | Start                                                                                                    | Last                          | Status                                                                                   | Description                                                              |   |   |     |
| Ø      | Refresh Display Nav 👻 |               |     | 7/16/23                                                                                                    | 7/16/23 02:02 AM              | Completed                                                                                | JobType: create Docs Indexed: 289 Docs in Index: 289 Index Size: 1736161 |   |   |     |
| 4      | •                     |               |     |                                                                                                    |                               |                                                                                          |                                                                          |   |   |     |
| TIT    | <b>N</b> смs 7.4      |               |     |                                                                                                    |                               |                                                                                          |                                                                          |   |   | -   |